株式会社アドヴァングループ

WEB注文システム 操作マニュアル

目次

- WEB注文システムご利用の前提条件
- ログインとパスワードの再設定
- 新規注文をする
- 注文履歴をみる
- ・ 追加注文をする
- 予約した商品を注文する
- 商品のサンプル依頼をする
- 作成済の見積りから注文をする
- 予約や注文履歴から目的の情報を探す

3p  $4p \sim 5p$   $6p \sim 15p$   $16p \sim 17p$  18p 19p  $20p \sim 22p$  23p $24p \sim 26p$ 

### WEB注文システム ご利用の前提条件

- WEB注文システムご利用の際は以下のブラウザをお使いください
  - Internet Explorer 11
  - FireFox
  - Google Chrome
  - Microsoft Edge

※各ブラウザは最新バージョンをご利用ください

- ブラウザの「戻る」ボタンや「Backspace」キーによるページ間の遷移は行わない でください
- 一部地域への配送はお受けできない場合があります
- その他規約等についてはログイン後の画面下部よりご確認ください

| ご利用規約          | 個人情報の取扱いについて | 特定商取引法に基づく表記 | 会員規約      | ご利用ガイド | 通販サイト |
|----------------|--------------|--------------|-----------|--------|-------|
| コンプライアンス対応について | 返品について       | プライバシーポリシー   | 配送・送料について | よくある質問 |       |

| ログイン                                  |
|---------------------------------------|
| 株式会社 <b>アドヴァングループ</b><br>ADVAN GROUP  |
| <ul> <li>・) ログイン<br/>通販サイト</li> </ul> |
| ログインID<br>パスワード                       |
| ログイン                                  |
| ID、 パスワードを変更 ・ お忘れの方は <u>こちらで再設定</u>  |

☆INFO☆

- パスワードは3回連続で間違えると30分間ログインできなくなります
- ログアウト処理をせずシステムを終了(ブラウザを閉じる、別ページへ遷移するなど)した場合、5分間ログインできなくなります

# パスワードの再設定

| 株式会社 <b>アドヴァングループ</b><br>ADVAN GROUP                                           | <ul> <li>○ ユーザーID、パスワードを変更・お忘れのお客様</li> <li>●パスワードを変更・お忘れの方</li> <li>ご登録いただいているユーザーIDを入力して「送信」を押してください。</li> </ul> |
|--------------------------------------------------------------------------------|----------------------------------------------------------------------------------------------------|
| <ul> <li>● ログイン<br/><u>         通販サイト</u> </li> <li>ログインID         </li> </ul> | ご登録のメールアドレスに、パスワード再設定のご案内を送信いたします。<br>O ユーザーID<br>O 電話番号<br>O 送信                                                   |
| パスワード<br>ログイン<br>ID、パスワードを変更・お忘れの方、* <u>こちらで再設定</u>                            | <ul> <li>ユーザーIDとパスワード両方を変更・お忘れの方<br/>下記電話番号へ、お問合せください。<br/>0297-30-2711 (受付時間:甲日午前9時~午後5時)</li> </ul>              |

### $\mathop{ \textup{thm}}\nolimits interproduct {\rm INFO} \mathop{ \textup{thm}}\nolimits$

- メールが届かない場合、メールアドレス(ログインID)を再度ご確認ください
- 迷惑メールのフォルダに届いている場合があります
  - advan.co.jp からのメールを許可するように設定してください
     ※お客様のメールクライアントの設定などは弊社では承ることができません

# 新規注文または見積りをする -お届け先情報入力と商品の選択-

|           | アングループ<br>ADVAN GROUP      |                                |        |           | * * * * さま<br>ログアウト |
|-----------|----------------------------|--------------------------------|--------|-----------|---------------------|
| ホーム       | 新規注文·見                     | 1積 カットサンプル依頼                   | カタログ請求 | 注文検索・追加注文 | ご利用ガイド              |
| ■新規注文・見積入 | ħ                          |                                |        |           |                     |
| プロジェクトコード | 半角英数字6文字                   | Q 設定 プロジェクトコードをお持ちの方は、ご利用ください。 |        |           |                     |
| 見積No.     | 半角英数字<br>※作成7日以内のお見積をお持ちの; | <b>Q</b> 検索<br>方は、ご利用ください。     |        |           |                     |
| 物件No.     | 半角英数字                      | Q検索                            |        |           |                     |
| 注文No.     | 全角6文字半角12文字以内              | ※お客様側にて注文Noがある場合は、入力してください。    |        |           |                     |
|           |                            |                                |        |           |                     |

### $\mathop{ \textup{theorem}}_{\textup{theorem}} INFO\mathop{ \textup{theorem}}_{\textup{theorem}}$

- プロジェクトコードは弊社とのご契約内容により表示されない場合があります
  - 弊社営業よりプロジェクトコードをお知らせする場合があります
  - その際は上記プロジェクトコード項目にご入力いただき、「設定」を押してください
- 物件Noは弊社営業よりお知らせがあった場合のみ入力し「検索」を押してください

# 新規注文または見積りをする -お届け先情報入力と商品の選択-

| お届け先の過去履歴    | Œ     | 違択してください           |      | 、<br>、                            | , |
|--------------|-------|--------------------|------|-----------------------------------|---|
|              |       | 新規納品場所は下記にご入力ください。 |      |                                   |   |
| Oお届け先情報      |       |                    |      |                                   |   |
|              |       |                    |      | 倉庫引取の場合は、お届け先住所は変更せずに、このままお進みください |   |
| 現場名          | 全角24  | 文字半角48文字以内         | 郵便番号 | 5810861 Q 住所検索                    |   |
|              |       |                    |      |                                   |   |
| お届け先名        | * * * | *                  | 都道府県 | 大阪府                               | • |
|              |       |                    |      |                                   |   |
| 荷受人名         | 全角5文  | 2字半角10文字以内         | 市区町村 | 八尾市                               |   |
|              |       |                    |      |                                   |   |
| 電話番号         | 07299 | 25399              | 丁目番地 | 東町1-33                            |   |
|              |       |                    |      |                                   |   |
| 発注担当者        | 全角20  | 文字半角40文字以内         | 資料添付 | 因選択                               |   |
|              |       |                    |      |                                   |   |
| 物件の用途・<br>業能 | 選択して  | ください (必須) 🗸 🗸      |      |                                   |   |

### $\mathop{ \textup{thm}}\nolimits interproduct {\rm INFO} \mathop{ \textup{thm}}\nolimits interproduct {\rm INFO} \mathop{ mm} interproduct {\rm INFO} \mathop{ mm}} i$

- 郵便番号から住所の検索、または住所から郵便番号の検索が可能です
- 一度ご注文して頂いたお届け先情報は「お届け先の過去履歴」より簡単に入力できます
- お届け先情報はすべての項目をご入力ください
- 各項目に文字数制限がございますのでご注意ください

# 新規注文または見積りをする -お届け先情報入力と商品の選択-

| ※品番はカタログ通りに-(ハイフン)<br>※「EC〜」から始まる品番は通販用品<br>ご予約の数量より少なく注文した場合 | )や.(ドット)もご入力く)<br>品番となりますので、ECをタ<br>3、残りの商品の予約が解除: | どさい。<br>トしてご入力ください。<br>されますのでご注意く | ださい。   |          |   |    |    |    |    |     |
|---------------------------------------------------------------|----------------------------------------------------|-----------------------------------|--------|----------|---|----|----|----|----|-----|
| 品番                                                            | 商品名                                                | カタログ<br>掲載金額                      | 単価(税抜) | 換算価格     |   | 数量 | 重量 | 小計 | 在庫 |     |
| sb050                                                         |                                                    |                                   |        |          |   |    |    |    |    | ×削除 |
| SB-05020 ボロン ボタニック ビ                                          | Л"                                                 |                                   |        |          |   |    |    |    |    | ×削除 |
| SB-05030 ボロン ボタニック アイヒ                                        | <u>(</u> "-                                        |                                   |        |          |   |    |    |    |    | ×削除 |
|                                                               |                                                    |                                   |        |          |   |    |    |    |    | ×削除 |
|                                                               |                                                    |                                   |        |          |   |    |    |    |    | ×削除 |
|                                                               |                                                    |                                   |        |          |   |    |    |    |    | ×削除 |
|                                                               |                                                    |                                   |        |          |   |    |    |    |    | ×削除 |
|                                                               |                                                    |                                   | C      | 1 配送情報入力 | ^ |    |    |    |    |     |

☆INFO☆

- 品番は途中まで入力すると候補が表示されますのでクリックで選択してください
- 品番の入力が完了したら画面下部の「配送情報入力へ」ボタンをクリックしてください
- 次のページの配送情報入力に進まず、同じ画面に戻ってしまう場合、どこかの項目でエラーが発生しています。
- エラー内容は画面左上に赤字で表示されておりますのでご確認ください

|          |                                            | 注文・見積入力 🔶 配送方   | 法選択 → 注文確認<br>見積印刷 | → 注文完了    |      |         |
|----------|--------------------------------------------|-----------------|--------------------|-----------|------|---------|
| 1 配送方法選  | 建択                                         |                 |                    |           |      |         |
| 送方法、配送希望 | 日、配送希望時間を選択してくださ                           | لر)°            |                    |           |      |         |
| 3出荷の受付は1 | 1:30までとなります。以降のご注                          | 文は翌日以降の出荷となります。 |                    |           |      |         |
| 届け先情報    |                                            |                 |                    |           |      |         |
| 注文番号     |                                            |                 | 現場名                | TEST      |      |         |
| 郵便番号     | 1500001                                    |                 | お届け先名              | TEST株式会社  |      |         |
| 都道府県     | 東京都                                        |                 | 荷受人名               | ADVAN     |      |         |
| 市区町村     | 渋谷区神宮前                                     |                 | 電話番号               | 123456789 |      |         |
| 丁目番地     | 1-1-1                                      |                 | 発注担当者              | ADVAN     |      |         |
|          |                                            |                 |                    |           |      |         |
|          |                                            |                 |                    |           |      |         |
| 出荷倉庫     |                                            |                 |                    |           |      |         |
|          | 商品名                                        | 単価(税抜)          | 換算価格               | 数量        | 重量   | 小計      |
| 术(<br>責  | SB-05020<br>ロン ボタニック ビバ<br>賃 2x12.5mx2.5mm | 11,016円/ m      | 137,700 円/ロール      | 6.25 m    | 38kg | 68,850F |
| 長        | LGCUT-1<br>Rロールカット・梱包費                     | 1,600円/ ケ処      |                    | 1 ケ処      | 0kg  | 1,600F  |

 $\mathop{ \textup{thm}}\nolimits interproduct {\rm INFO} \mathop{ \textup{thm}}\nolimits$ 

- 前画面でご入力いただいたお届け先情報と出荷倉庫をご確認ください
- ご注文内容によって梱包費やカット代等が発生する場合がございますのでご了承ください

| 支店止めの場合は | は運送業者を入力して下さい。                                                                          |
|----------|-----------------------------------------------------------------------------------------|
| 支店止め     | ◎ あり ◎ なし                                                                               |
| 重量合計     | 38Kg                                                                                    |
| 配送方法     | ⑧ 路線便(混載便 時間指定不可)                                                                       |
|          | ◎ チャーター便(時間指定あり)                                                                        |
|          | ◎ 引取り                                                                                   |
|          | 配送の際、パレットの引き下げはしておりませんのであらかじめご了承ください。                                                   |
|          | 商品のご返品はお受けできませんのであらかじめご了承ください。<br>奥娘原、チャークー原を思わず、海洋仕事を渡したなわますのできず若受けし様の手列をお願いいたします。     |
|          | mwww、ディーラーwを回わり、運転は半上版してなりまりのでゆり何又以入機の手配をの願いいたしまり。<br>支店止めの場合、支店止めとなる支店の住所であることをご確認下さい。 |

☆INFO☆

- 配送方法によって最短納品可能日が異なります
- 出荷倉庫は在庫状況により自動で選択されるため変更できません
- 出荷倉庫が複数になる場合がありますので引取りの際はご注意ください
- 1トン以上のご注文の場合、路線便はご利用いただけません
- 支店止めは運送業者の支店や営業所で商品を引き取るサービスです
  - 支店止めの場合は路線便のみ選択可能です
  - 路線便が利用できないご注文の場合、支店止めもご利用いただけません

| 重量合計 | 3 <b>8</b> Kg                                                |
|------|--------------------------------------------------------------|
| 配送方法 | ◎ 路線便(混載便 時間指定不可)                                            |
|      | ◎ チャーター便(時間指定あり)                                             |
|      | ◎ 引取り                                                        |
|      | 定期便を利用することができます。運賃と最短納品日が異なりますので、ご確認の上、選択をお願いします。<br>📝 定期便利用 |
|      | 配送の際、パレットの引き下げはしておりませんのであらかじめご了承ください。                        |
|      | 商品のご返品はお受けできませんのであらかじめご了承ください。                               |
|      | 路線便、チャーター便を問わず、運送は車上渡しとなりますので必ず荷受け人様の手配をお願いいたします。            |
|      | 支店止めの場合、支店止めとなる支店の住所であることをご確認下さい。                            |
|      |                                                              |

 $\mathop{ \textup{theorem }}\nolimits_{\textup{theorem }} \mathbb{I}\mathsf{NFO}\mathop{ \textup{theorem }}\nolimits_{\textup{theorem }}$ 

- 定期便とは岩井流通センターから名阪流通センターまでの運賃を弊社負担で出荷するサービスです
  - 名阪流通センターからご希望納品先までの運賃のみのご負担となります
  - 通常の配送とは運賃、最短納品日が異なりますのでご注意ください
- 定期便をご利用いただける条件は以下の2点です。
  - 出荷倉庫が岩井流通センター
  - ご希望納品先が名阪流通センターからの配送地域内
- 毎週水曜日に岩井流通センターから出荷し、翌日木曜日に名阪流通センターに到着します
  - 祝祭日、定休日のある場合を除きます
- 岩井流通センターから出荷した際に、商品代のご請求をさせていただきますので、あらかじめご了承ください

|             | 参考車種           | 積載重量(kg)               | 高さ(mm) | 幅(mm) | 全長(mm) | 台数  |
|-------------|----------------|------------------------|--------|-------|--------|-----|
|             | 2 t 平程度        | 2,000                  | 2,490  | 2,170 | 6,230  |     |
|             | 4 t 平程度        | 3,650                  | 2,850  | 2,470 | 8,490  |     |
|             | 10t平程度         | 9,500                  | 3,220  | 2,490 | 11,990 |     |
|             | 13t平程度         | 13,000                 | 3,220  | 2,490 | 11,990 |     |
| <b>※平</b> 7 | ボディは車上渡しの為、必ず荷 | <b>5降ろしの人をご手配をお願い致</b> | します。   |       |        |     |
|             | 4 t ユニック程度     | 2,300                  | 3,020  | 2,470 | 8,500  |     |
| <b>V</b>    | 7 t ユニック程度     | 7,000                  | 3,100  | 2,470 | 9,330  | 1 . |
| <b>V</b>    | 10tユニック程度      | 8,500                  | 3,420  | 2,490 | 11,980 | 1   |
| <b>V</b>    | 13tユニック程度      | 12,000                 | 3,420  | 2,490 | 11,980 | 1 . |

 $\mathop{ \textup{thm}}\nolimits INFO \mathop{ \textup{thm}}\nolimits$ 

- チャーター便は3台までご指定いただけます
- 一部地域ではご指定いただけない車種がありますのでご了承ください
- 車種は運送会社の混雑状況によって変更されることがありますのでご了承ください

| 160,000円                                                |                                                                                            |
|---------------------------------------------------------|--------------------------------------------------------------------------------------------|
| 2017/11/21                                              |                                                                                            |
| ここをクリックしてカレンダーから日付を選択してください                             | 指定                                                                                         |
| 時間指定なし                                                  | ~                                                                                          |
| なし                                                      | ~                                                                                          |
|                                                         |                                                                                            |
| <ul> <li>➡ 戻る</li> <li>☞ 注文内容確認</li> <li>問合せ</li> </ul> |                                                                                            |
|                                                         | 160,000円<br>2017/11/21<br>ここをクリックしてカレンダーから日付を選択してください<br>時間指定なし<br>なし<br>● 戻る ② 注文内容確認 四合せ |

### $\mathop{ \textup{thm}}\nolimits \square \mathsf{INFO} \mathop{ \textup{thm}}\nolimits \square$

- 配送時間はチャーター便のみ指定できます
- 最短納品日は配送方法や注文内容により異なります

### 新規注文または見積りをする -注文確認・見積印刷-

|                                    |                                                                               | ご注                                                         | 文金額: <b>248.88</b>                                                                                                    | 6円                                                                                |                                    |                                                                                                    |                                                                     |                                          |
|------------------------------------|-------------------------------------------------------------------------------|------------------------------------------------------------|----------------------------------------------------------------------------------------------------|-----------------------------------------------------------------------------------|------------------------------------|----------------------------------------------------------------------------------------------------|---------------------------------------------------------------------|------------------------------------------|
|                                    |                                                                               |                                                            |                                                                                                    |                                                                                   |                                    |                                                                                                    |                                                                     |                                          |
| ら届け先情報                             |                                                                               |                                                            |                                                                                                    |                                                                                   |                                    |                                                                                                    |                                                                     |                                          |
| 主文番号                               |                                                                               |                                                            | 現場名                                                                                                    | TE                                                                                | ST                                 |                                                                                                    |                                                                     |                                          |
| 彩便番号                               | 1500001                                                                       |                                                            | お届け先名                                                                                                    | TE                                                                                | ST株式会社                             |                                                                                                    |                                                                     |                                          |
| 即道府県                               | 東京都                                                                           |                                                            | 荷受人名                                                                                                    | AD                                                                                | VAN                                |                                                                                                    |                                                                     |                                          |
| 书区町村                               | 渋谷区神宮前                                                                        |                                                            | 电话番号                                                                                                    | 12                                                                                | 3456789                            |                                                                                                    |                                                                     |                                          |
| 丁目番地                               | 1-1-1                                                                         |                                                            | 発注担当者                                                                                                    | AD                                                                                | IVAN                               |                                                                                                    |                                                                     |                                          |
| 告井流通センター                           | 蘭品名                                                                           | <b>編</b> 儀(授技)                                             | 換算価格                                                                                                    |                                                                                   | 教量                                 | 22                                                                                                    | 小街                                                                  | 在庫                                       |
| 号井流通センター                           | 微品名<br>SB-05020                                                               | 筆価(短族)                                                     | 說寶續格                                                                                                    |                                                                                   | 教量                                 | 22<br>22                                                                                                    | 시생†                                                                 | 在庫                                       |
| 言井流通センタ−                           | 酸&を<br>SB-05020<br>ポロン ポタニック ビバ<br>賃 2x12.5mx2.5mm                            | ■価(税扱)<br>11,016円/m                                        | 換資価格<br>137,700円/ローノ                                                                                                    | ,                                                                                 | <u>教量</u><br>6.25 m                | 聖量<br>38kg                                                                                                    | াই†<br>68,850円                                                      | 在庫                                       |
| 与并流通1279-                          | 意思を<br>88-05020<br>ポロン・ポタニック・ビバ<br>賞 2x12.5mx2.5mm<br>LGCUT-1<br>長尺ロールカット・術告費 | 単価(総換)<br>11,016円/m<br>1,600円/ケ処                           | 食時活地<br>137,700円/ローノ                                                                                                    | ,                                                                                 | <u>教</u><br>6.25 m<br>1 夕処         | 포로<br>38kg<br>Okg                                                                                                    | الك <del>ة</del><br>(1,600                                          | 在樂有                                      |
| 当井流通センタ− 重量                        | SB-05020<br>ポロン ボタニック ビバ<br>責 2x12.5mm<br>LGCUT-1<br>県尺ロールカット・衛治費             | ■価(被助)<br>11,016円/m<br>1,600円/ケ苑                           | 逸時感時<br>137,700円/□−J<br>38 kg                                                                                                   | , , , , , , , , , , , , , , , , , , ,                                             | <u>教室</u><br>6.25 m<br>1 ケ処<br>税抜) | 오<br>38kg<br>Okg                                                                                                    | الك <del>ة</del><br>68,850円<br>1,600円                               | 在準<br>有<br>70,450円                       |
| 重量                                 | SB-05020<br>ポロン ボタニック ビバ<br>貫 2x12.5mm<br>LGCUT-1<br>県Rロールカット・衛治費             | ■編(細約)<br>11,016円/m<br>1,600円/ケ%<br>7 t                    |                                                                                                    | ,<br>商品合計(1<br>運賃合計                                                               | 新量     ら.25 m     1 ケ処     投抜)     | B2     Image: Control of the second second sec | 4%†<br>68,850FJ<br>1,600FJ<br>                                      | 在準<br>有<br>70,450円<br>60,000円            |
| 重重<br>配送方法                         | 88-05020<br>ポロン ポタニック ビバ<br>賞 2x12.5mm2<br>LGCUT-1<br>県尺ロールカット・描始費            | ¥価(細約)<br>11,016円/m<br>1,600円/ケ%<br>7 t<br>1 0 t<br>1 3 t  |                                                                                                    | ,<br>商品合計(1<br>運賃合計<br>消費税                                                        | 数量<br>6.25 m<br>1 ケ筑<br>対抜)        | SBQ<br>SBQ<br>Ckg                                                                                                    | 44<br>68,850<br>1,600<br>1<br>1<br>1                                | 在準<br>有<br>70,450円<br>50,000円<br>18,436円 |
| 重量<br>配送方法<br>配送希望日                | 88-05020<br>ポロン ポタニック ビバ<br>賞 2412.5mx2.5mm<br>LGCUT-1<br>長尺ロールカット・縮估費        | ¥価(物助)<br>111,016円/m<br>1,600円/7%<br>7 t<br>1 0 t<br>1 3 t | 逸舞振時           137,700円/ロー/           38 kg           ユニック程度 ×1台           ユニック程度 ×1台           ユニック相度 ×1台           2017/11/21 | <ul> <li>商品合計(1)</li> <li>運賃合計</li> <li>消費税</li> <li>会計</li> </ul>                | 数量<br>6.25 m<br>1 グ処<br>兇抜)        | 222 38kg<br>38kg<br>0kg                                                                                                    | 44<br>68,850<br>1,600<br>1<br>1<br>1<br>1<br>1<br>1<br>1<br>2<br>48 |                                          |
| 手井流通ビンター 重量 配送方法 配送方法 配送希望日 配送希望時間 | 最高を     S8-05020     ポロン ボタニック ビバ     覚 2x12.5mx     LGCUT-1     現尺ロールカット・細念費 | ¥価(税助)<br>11,016円/m<br>1,600円/少強<br>7 t<br>1 0 t<br>1 3 t  |                                                                                                    | <ul> <li>         商品合計(1)         運賃合計         消費稅         合計         </li> </ul> | 数量<br>6.25 m<br>1 グ処<br>地抜)        | SBkg<br>Ckg                                                                                                    | 44<br>68,850<br>1,600<br>1<br>1<br>1<br>1<br>1<br>2<br>48           |                                          |

 $\mathop{ \textup{theorem}}_{\textup{theorem}} INFO \mathop{ \textup{theorem}}_{\textup{theorem}}$ 

- ご注文内容をご確認いただき「注文確定」ボタンをクリックすると注文が完了します
- 「見積印刷」ボタンにより見積書をPDF形式にてダウンロードできます

## 新規注文または見積りをする -注文完了-

|                                                                                | 注文・見積入力 | * | 配适方法追択 | * | 注文確認<br>見積印刷 | * | 建文元7 |
|--------------------------------------------------------------------------------|---------|---|--------|---|--------------|---|------|
| O ご注文ありがとうございました。                                                              |         |   |        |   |              |   |      |
| ご注文番号は                                                                         |         |   |        |   |              |   |      |
| WJK17112095301                                                                 |         |   |        |   |              |   |      |
| となります。                                                                         |         |   |        |   |              |   |      |
| <ul> <li>配送希望日の変更等は、受注センターにご連絡くださ(</li> <li>配送状況は、注文検索より、ご確認いただけます。</li> </ul> | u.      |   |        |   |              |   |      |
|                                                                                |         |   |        |   |              |   |      |

 $\mathop{ \textup{theory}}\nolimits : \mathsf{INFO} \mathop{ \textup{theory}} \nolimits :$ 

- ご注文完了時にご注文内容をメールにてご連絡いたします
- 弊社とのご契約内容により入金のご案内が表示されることがあります
  - この場合、基本的にご入金確認後、翌営業日が最短の出荷日となりますので予めご了承ください

### 注文履歴をみる

| <b>入</b> 注文検索 | 条件   |              |       |       |            |      |          |      |            |        |        |                      |                            |                       |                      |      |        |
|---------------|------|--------------|-------|-------|------------|------|----------|------|------------|--------|--------|----------------------|----------------------------|-----------------------|----------------------|------|--------|
| O Web注文No.    | 半角英数 | 牧字           |       | 0     | 現場名 全 分    | 角32文 | 字半角64文字以 | 内    |            | O 発注担当 | 全角2    | 0文字半                 | 角40文字以                     | 以内                    |                      |      |        |
| O 物件No.       | 半角英数 | 牧字           |       | ۲     | 注文年月 🔘 出花  | 年月   | 201711   |      | ~          | 2017   | 711    |                      |                            |                       |                      |      |        |
| O 注文状況        |      |              |       | □ 注文  | 受付         |      |          |      | 出荷手配中      |        |        |                      |                            | 出荷済み                  |                      |      |        |
| 0 注文区分        |      |              |       | ■ 新規  | 主文         |      |          |      | 予約注文       |        |        |                      |                            | サンプル注文                |                      |      |        |
|               |      |              |       |       |            |      | Q 2      | 主文検索 |            |        |        |                      |                            |                       |                      |      |        |
|               |      |              |       |       |            |      |          |      |            |        |        | <b>201</b> 7<br>合計金額 | <b>7年11月~20</b><br>iは、検索条( | 17年11月分 合計<br>牛の結果を反映 | <b> 金額</b><br>しています。 | 24   | 8,886円 |
| Web注文No.      |      | 受注No.        | 物件No. | 予約No. | 注文日        | 現場名  | 3 営業担当   | 発注担当 | ≝ <u>₹</u> | 録者ID   | 出荷予知   | 芝日                   | 出荷完了日                      | 注文金額                  | 注文状況                 | 再注文  | 照会     |
| WJK17112095   | 5301 | TKE176243300 |       |       | 2017/11/15 | TEST | 化外-补卜東京  | ADVA | N          | test   | 2017/1 | 1/20                 |                            | 248,886円              | 注文受付                 | 追加注文 | 照会     |

### $\mathop{ \textup{theorem}}_{\textup{theorem}} INFO \mathop{ \textup{theorem}}_{\textup{theorem}}$

- 初期画面では「注文年月」が当月となっております
- 検索条件を入力し「注文検索」をクリックしてください
- 合計金額は検索結果の注文金額の合計です
- 「照会」のリンクをクリックするとご注文内容の詳細が確認できます

### 注文履歴をみる

|                                  |                | Web/±XN0                   | WJR17112095501     |             | - 205                  |                         |         |
|----------------------------------|----------------|----------------------------|--------------------|-------------|------------------------|-------------------------|---------|
| 易名 :TEST/WJK17112                | 095301         |                            | 現場                 | ¥注所 :東京都渋谷区 | 神宮前1-1-1TEST/WJK171120 | 95301                   |         |
|                                  |                |                            | ご注文金額: <b>248,</b> | 886円(税      | 込)                     |                         |         |
| 注文明細                             |                |                            |                    |             |                        |                         |         |
| 〇岩井流通センター<br>受注No. : TKE17624330 | 00 注文No.: 注    | xxx: 注文受付                  |                    |             |                        |                         |         |
| 8                                | 3 <del>4</del> |                            | 品名                 |             | 数里                     | 売単価                     | 金額      |
| SB-05020                         |                | ボロン ボタニック ビバ               |                    |             | 6.25m                  | 11,016円                 | 68,8    |
| LGCUT-1                          |                | 長尺ロールカット・梱包費               |                    |             | 1ケ処                    | 1,600円                  | 1,6     |
|                                  |                |                            |                    |             |                        | 商品合計(税抜)                | 70,4    |
|                                  |                |                            |                    |             |                        | 運賃合計                    | 160,0   |
|                                  |                |                            |                    |             |                        | 消費税                     | 18,4    |
|                                  |                |                            |                    |             |                        | 合計                      | 248,8   |
|                                  |                |                            |                    |             |                        |                         |         |
| 発注担当                             | ADVAN          |                            | <u></u>            | 證録者ID       |                        |                         |         |
| 営業担当                             | 129-ネット東京      |                            | 出                  | 尚予定日        | 2017/11/20             |                         |         |
| 配送希望日                            | 2017/11/21     |                            | 出                  | 出荷完了日       |                        |                         |         |
| 配送希望時間                           |                |                            | Ač                 | 送方法         | 7 t ユニック程度×1台、1        | 0 t ユニック程度×1台、1 3 t ユニッ | ック程度×1台 |
|                                  | 東京都渋谷区神        | 当前1-1-1TEST/WJK17112095301 | Ĵ.                 |             | ***                    |                         |         |
| 届先住所                             |                | ADVAN                      | d:                 |             |                        |                         |         |
| 届先住所<br>届先名                      | TEST株式密住/      |                            |                    | 16CT        |                        |                         |         |

### $\mathop{ \textup{thm}}\nolimits INFO \mathop{ \textup{thm}}\nolimits$

• 納品書、出荷証明書は商品出荷後にダウンロードができます

# 追加注文をする

|                                                               |                                                                              | Q 注文検索                              | 条件        |              |                          |             |           |          |      |       |                     |                       |                  |              |                     |            |
|---------------------------------------------------------------|------------------------------------------------------------------------------|-------------------------------------|-----------|--------------|--------------------------|-------------|-----------|----------|------|-------|---------------------|-----------------------|------------------|--------------|---------------------|------------|
|                                                               |                                                                              | O Web注文No.                          | 半角英数字     |              | O 現場名                    | 全角32文       | (字半角64    | 文字以内     |      | O 発注語 | 当全角20文字             | 半角40文字以际              | 勺                |              |                     |            |
|                                                               |                                                                              | O 物件No.                             | 半角英数字     |              | ● 注文年月                   | ◎ 出荷年月      | 201711    |          | ~    | - 20  | )1711               |                       |                  |              |                     |            |
| Oお届け先情                                                        | 青報                                                                           |                                     |           |              |                          |             |           |          |      |       |                     | <b>二</b> 出            | 荷済み              |              |                     | _          |
| 現場名                                                           | TEST                                                                         |                                     |           | 郵便種          | 倉庫引取の場合は、お周け対<br>1500001 | 先住所は変更せずに、こ | このままお進みくた | San Q di | E所検索 |       |                     | <b>–</b> <del>1</del> | ンプル注文            |              |                     |            |
| お届け先名                                                         |                                                                              |                                     |           | 都道府          | 東京都                      |             |           |          |      | ~     |                     |                       |                  |              |                     |            |
| 荷受人名                                                          | ADVAN                                                                        |                                     |           | 市区町          | 初村 渋谷区神宮前                |             |           |          |      |       | 20                  | )17年11月~2017          | 7年11月分合計         | 金額           | 248,8               | 86円        |
| 電話番号                                                          | 123456789                                                                    |                                     |           | 丁目編          | ●地 1-1-1                 |             |           |          |      |       | 合計金                 | 額は、検索条件の              | の結果を反映し          | っています。       |                     |            |
| 発注担当者                                                         | ADVAN                                                                        |                                     |           |              |                          |             |           |          |      |       | 出荷予定日<br>2017/11/20 | 出荷完了日                 | 注文金額<br>248,886円 | 注文状况<br>注文文付 | <u>東</u> 注文<br>追加注文 | 照 <b>会</b> |
| <ul> <li>※品番はカタログ)</li> <li>※「EC~」から始<br/>ご予約の数量より</li> </ul> | 通りに- (ハイフン) や. (ドット) もご入力く<br>まる品番は通販用品番となりますので、ECを<br>少なく注文した場合、残りの商品の予約が解測 | ださい。<br>外してご入力ください。<br>されますのでご注意くださ | u.,       |              |                          |             |           |          |      |       |                     |                       |                  |              |                     | <b></b>    |
| 8                                                             | 番 商品名                                                                        | カタログ<br>掲載金額                        | 単価(税抜)    | 換算価格         | 数量                       |             | 重量        | 小哥+      | 在庫   |       |                     |                       |                  |              |                     |            |
| SB-05020                                                      | ボロン ボタニック<br>黄 2x12.5mx2.5r                                                  | ビバ<br>nm 12,960円/m                  | 11,016円/m | 137,700円/ロール |                          | m           |           |          |      | ×削除   |                     |                       |                  |              |                     |            |

### $\mathop{ \textup{theorem}}_{\textup{theorem}} INFO \mathop{ \textup{theorem}}_{\textup{theorem}}$

- 「注文検索・追加注文」画面より過去のご注文履歴を検索してください
- 「追加注文」を選択することでお届け先情報と商品情報を引継いだご注文ができます
- 追加注文では過去のご注文と同ロットの商品をご用意します
  - 同ロットの在庫が無い場合はその旨が表示されます
- ・ 追加注文でも運賃は別途かかります
- ご注文の流れは新規ご注文と同じです

# 予約した商品を注文する

| ホーム         |       | 新規注文・見積 |      | カットサンス | プル依頼                  | 注文検索・追加注文                  |
|-------------|-------|---------|------|--------|-----------------------|----------------------------|
| 币約状況一覧      |       |         |      |        |                       |                            |
| 予約No.       | 物件No. | 現場名     | 現場住所 | 担当営業   | 確保期間                  | 入庫状況                       |
| この予約内容を確認する |       |         |      |        | 2017/11/10~2017/11/17 | 入庫待ち<br>(2017/11/17) 頃入荷予算 |
| この予約内容を確認する |       |         |      |        | 2017/11/17~2017/11/24 | 入庫待ち<br>(2017/11/17) 頃入荷予算 |
| この予約内容を確認する |       |         |      |        | 2017/11/23~2017/11/30 | 入庫待ち<br>(2017/11/15) 頃入荷予算 |
| この予約から注文する  |       |         |      |        | 2017/11/23~2017/11/30 | 入庫済み                       |
| マの予約内容を確認する |       |         |      |        | 2017/11/24~2017/12/01 | 入庫待ち<br>(2017/11/17) 頃入荷予? |

### $\mathop{ \textup{thm}}\nolimits interval {\mathsf{NFO}} \mathop{ \textup{thm}}\nolimits$

- 「ホーム」よりご予約済みの商品をご注文いただけます
- 「この予約から注文する」のリンクをクリックしてください
- 「この予約内容を確認する」の場合は商品の入庫待ちのためご予約内容の確認のみできます
- 予約はお客様ではできません
- 画面下部に予約Noをご入力いただき「検索」ボタンを押すことでも予約した商品の注文が可 能です
- ご注文の流れは新規ご注文と同じです

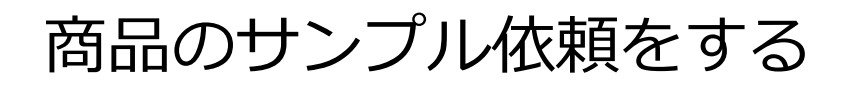

|        | ホーム            | 新規注文・見積 | (           | カットサンプル依頼                         | 注文検索・追加注文 |   |
|--------|----------------|---------|-------------|-----------------------------------|-----------|---|
| ■ カットサ | ンプル依頼入力        |         |             |                                   |           |   |
| Oお届け先情 | 青報             |         |             |                                   |           |   |
| 現場名    | 全角24文字半角48文字以内 |         | 郵便番号        | 倉庫引取の場合は、お届け先住所は変更せずに、このままお進みください | Q 住所検索    |   |
| お届け先名  |                |         | 都道府県        | 東京都                               |           | * |
| 荷受人名   | 全角5文字半角10文字以内  |         | 市区町村        |                                   |           |   |
| 電話番号   |                |         | 丁目番地        |                                   |           |   |
| 発注担当者  | 全角20文字半角40文字以内 |         | 弊社<br>営業担当者 | 不明な場合は空機のままお進みください。<br>ひら方がな      |           |   |

 $\mathop{ \, \mathrm{ \ }}\nolimits \cong INFO \mathop{ \, \mathrm{ \ }}\nolimits \mathbin{ \rm \! \! \! }$ 

- 「カットサンプル依頼」より商品のサンプルの依頼が可能です
- 「弊社営業担当者」はひらがなで入力いただくと候補が表示されますのでクリック で選択してください
- ご注文の流れは新規ご注文と同じです

# 商品のサンプル依頼をする

| 品番     | 商品名(参考)                         | カタログ<br>掲載金額 | 単価(税抜)(参考) | 換算価格(参考)  | 数量  |    |
|--------|---------------------------------|--------------|------------|-----------|-----|----|
| -05020 | ボロン ボタニック ビバ<br>黄 2x12.5mx2.5mm | 12,960円/m    | 11,016円/m  | 5,508円/ml | 3 枚 | ×削 |
|        |                                 |              |            |           | 枚   | ×削 |
|        |                                 |              |            |           | 枚   | ×削 |
|        |                                 |              |            |           | 枚   | ×削 |
|        |                                 |              |            |           | 枚   | ×削 |
|        |                                 |              |            |           | 枚   | ×削 |
|        |                                 |              |            |           | 枚   | ×削 |
|        |                                 |              |            |           | 枚   | ×削 |
|        | 1                               |              |            |           | 枚   | ×削 |
|        |                                 |              |            |           | 枚   | ×肖 |

☆INFO☆

- サンプルは1品番につき3枚までとなります
- 通常商品のご参考価格が表示されます

# 商品のサンプル依頼をする

| 0 | 岩井流通センター |                                             |            |            |     |
|---|----------|---------------------------------------------|------------|------------|-----|
|   |          | 商品名(参考)                                     | 単価(税抜)(参考) | 換算価格(参考)   | 数量  |
|   | 7        | SB-05020<br>ボロン ボタニック ビバ<br>黄 2x12.5mx2.5mm | 11,016円/ m | 5,508 円/mi | 3 枚 |
|   | 最短納品可能日  | 2017/11/18                                  |            |            |     |
|   | 配送時間     | ここをクリックしてカレンターから日付を                         | 2選択してくたさい  | ~          |     |
|   |          |                                             |            |            |     |

#### $\mathop{ \textup{thm}}\nolimits \square \mathsf{INFO} \mathop{ \textup{thm}}\nolimits \square$

• サンプルの発送は岩井流通センターからのみとなります

# 作成済の見積りから注文をする

| 株式会社 <b>アドヴァングルー</b><br>ADVAN GRO | <b>プ</b><br><sup>UP</sup>      |                     |                                                               |       |       |                                  | * * * * * さま<br><sub>ログアウト</sub> ႃ |
|-----------------------------------|--------------------------------|---------------------|---------------------------------------------------------------|-------|-------|----------------------------------|------------------------------------|
| ホーム                               | 新規注文・見積                        | カットサンプル依頼           | カタログ請求                                                        |       | 注文検索・ | 追加注文                             | ご利用ガイド                             |
| ■新規注文・見積入力                        |                                |                     |                                                               |       |       |                                  |                                    |
| プロジェクトコード 半角英                     | 数字6文字 Q 設定                     | プロジェクトコードをお持ちの方は、   |                                                               | 御     | 見     | 積書                               |                                    |
| 見積No. 半角英<br>※作成                  | 数字 Q 検索<br>7日以内のお見積をお持ちの方は、ご利用 | 5. J. C. N.         | * * * *<br>次郎                                                 | 梼     | ŧ     |                                  | 2021年06月28日<br>月積No. WJM21060689   |
| 物件No. 半角英                         | 数字 Q 検索                        |                     | ◆下記の通り御見積申し上げます。<br>名称大部宅                                     | 17    |       | 株式<br>石井受注センター<br>〒306-0625 茨城県は | <b>会社アドヴァン・ブルーフ</b><br>反東市莚打141-1  |
| 注文No. 全角6                         | 文字半角12文字以内 ※お客様側に              | て注文Noがある場合は、入力してくださ | <ul> <li>納入場所 東京都渋谷区神宮前1</li> <li>運送・梱包 路線便(混載便 時間</li> </ul> | 指定不可) | )     | TEL:0297-30-2711                 | FAX: 0297-30-2712                  |
|                                   |                                |                     | 御文払余計     通常通り       見積有効期限     7日間                           |       |       |                                  |                                    |

### $\mathop{ \, \mathrm{ \ } } { } \mathbf{INFO} \mathop{ \, \mathrm{ \ } } { } { }$

• 御見積書の右上に記載された見積Noを入力することでお見積りいただいた際のお届 け先情報、商品情報を呼び出すことができます

### 予約や注文履歴から目的の情報を探す -Internet Explorer 11-

| 株式会社アドッ                                                                         | <b>ブァングループ</b><br>ADVAN GROUP                                                 |                                          |            |           |        |           | ילידעם |
|---------------------------------------------------------------------------------|-------------------------------------------------------------------------------|------------------------------------------|------------|-----------|--------|-----------|--------|
| <i>т</i> -А                                                                     | 新規注文・見積                                                                       | 新規予約                                     | 予約検索       | カットサンプル依頼 | カタログ請求 | 注文検索・追加注文 | ご利用ガイド |
| ■ ご <sup>−</sup> 矛約状況一覧                                                         |                                                                               |                                          |            |           |        |           |        |
| 該当データがありません。                                                                    |                                                                               |                                          |            |           |        |           |        |
| 予約No.                                                                           | 物件No.                                                                         | 現場                                       | 名          | 現場住所      | 担当営業   | 確保期間      | 入庫状況   |
|                                                                                 | 予約No.をお持ちの方は                                                                  | 、右欄に番号を入力                                | し、検索してください | n.        |        | Q検索       |        |
| お知らせ                                                                            |                                                                               |                                          |            |           |        |           |        |
| 【メンテナンスのお知らせ<br>期間(2020/9/2523<br>日頃はWeb注文システムな<br>上記期間システムメンテナ<br>お客様にはご不便をおかい | 2)<br>:00 - 2020/9/26 16:0<br>をご利用いただき、誠しあり<br>-ンスのため、サービスがご<br>れいたしますが、何卒ご理解 | 0 )<br>がとうございます<br>利用頂けません。<br>ただきますようお願 | い申し上げます。   |           |        |           | ^      |
| 【設計価格への変更につい<br>2020年8月1日より水まわ                                                  | ヽて】<br>)り、ガレージドア、薪スト・                                                         | -ブの価格を設計価格                               | へ変更させていただき | ます。       |        |           |        |

### $\mathop{ \textup{theory}}\nolimits INFO\mathop{ \textup{theory}}\nolimits$

- キーボードの「Ctrl」キーを押しながら、「F」キーを同時に押すと画面内の文字列 を検索できます
- お使いのブラウザによって検索ワードの入力欄が表示される位置が異なります
  - このページではInternet Explorer 11の例を記載しています
  - ブラウザのバージョンアップ等により表示場所が変わる可能性がありますのでご注意ください

# 予約や注文履歴から目的の情報を探す -FireFox-

| $\rightarrow$ C                 | $\bigcirc$ $\aleph$                              |                                                                                                    |            |             |           | 公        |
|---------------------------------|--------------------------------------------------|----------------------------------------------------------------------------------------------------|------------|-------------|-----------|----------|
|                                 | <sup>×</sup> ヴァングループ<br><sub>ADVAN GROUP</sub>   |                                                                                                    |            |             |           | וליקלם 岸 |
| ホーム                             | 新規注文・見積                                          | 新規予約                                                                                                    | 予約検索 カットサン | プル依頼 カタログ請求 | 注文検索・追加注文 | ご利用ガイド   |
| ■ ご予約状況一覧                       | ā                                                |                                                                                                    |            |             |           |          |
| 該当データがありません                     | Jo                                               |                                                                                                    |            |             |           |          |
| 予約No.                           | 物件No.                                            | 現場名                                                                                                    | 現場住所       | 担当営業        | 確保期間      | 入庫状況     |
|                                 |                                                  |                                                                                                    |            |             |           |          |
|                                 | 予約No.をお持ちの                                       | 方は、右欄に番号を入力し、                                                                                                    | 検索してください。  |             | Q検索       |          |
| お知らせ                            |                                                  |                                                                                                    |            |             |           |          |
| 【メンテナンスのお知ら<br>期間 ( 2020/9/25 ) | 5せ】<br>23:00 - 2020/9/26 18:00                   |                                                                                                    |            |             |           | ^        |
| 日頃はWeb注文システム                    | ムをご利用いただき、訳に <mark>ありが</mark><br>テナンスのため、サービスがご利 | とうございます。<br>用頂けません。                                                                                                    |            |             |           |          |
| お客様にはご不便をおた                     | かけいたしますが、何卒ご理解い                                  | できますようお願い申し上に                                                                                                    | fます。       |             |           |          |
| 【設計価格への変更に1                     | ついて】                                             | ゴム価格を設計価格へ亦再立せ                                                                                                    | マハただきます    |             |           |          |
| 202040月1日より小る                   | ヴァン総合カタログ2020 ③」お                                | しい。「「「「「「」」」では、「」」「「「」」」では、「」」「「」」」では、「」」「「」」」では、「」」「」」「」」」では、「」」「」」」では、「」」」「」」」では、「」」」では、「」」」では、「」」」」では、「」」」」では、「」」」」では、「」」」」では、「」」」」では、「」」」」では、「」」」」では、「」」」」では、「」」」」」では、「」」」」」では、「」」」」」」」」」」 | ださい。       |             |           |          |
| 変更後の価格は「アド                      | まど、よろしくお願いいたします                                  | •                                                                                                    |            |             |           |          |
| 変更後の価格は「アド」<br>何卒ご理解とご協力の(      |                                                  |                                                                                                    |            |             |           | ~        |

rightarrow INFO 
ightarrow

- キーボードの「Ctrl」キーを押しながら、「F」キーを同時に押すと画面内の文字列 を検索できます
- お使いのブラウザによって検索ワードの入力欄が表示される位置が異なります
  - このページではFireFoxの例を記載しています
  - ブラウザのバージョンアップ等により表示場所が変わる可能性がありますのでご注意ください

### 予約や注文履歴から目的の情報を探す -Google Chrome-

|                                    | ブァングループ<br>ADVAN GROUP                   |            |             |             |        | 誠にありがとうございます / 1 |        |
|------------------------------------|------------------------------------------|------------|-------------|-------------|--------|------------------|--------|
| ホーム                                | 新規注文・見積                                  | 新規予約       | 予約検索        | カットサンプル依頼   | カタログ請求 | 注文検索・追加注文        | ご利用ガイド |
| ■ ご予約状況一覧                          |                                          |            |             |             |        |                  |        |
| 該当データがありません。                       |                                          |            |             |             |        |                  |        |
|                                    |                                          |            |             |             |        |                  | 2      |
| ±¥JN0.                             | 初1年NO.                                   | 現          | 場名          | 現場住所        | 担当呂第   | 健保期間             | 入庫祆沈   |
|                                    | 予約No をお持ちの方                              | 1. 右棚に番号を3 | 入力し、 検索してくだ | <b>さ</b> い、 |        | 0 檢索             |        |
|                                    | 141401-2014-2022                         |            |             |             |        |                  |        |
| お知らせ                               |                                          |            |             |             |        |                  |        |
| 【メンテナンスのお知らせ                       | 1                                        |            |             |             |        |                  | -      |
| 期間( 2020/9/25 23:<br>日頃はWeb注文システムを | 00 - 2020/9/25 18:00 )<br>ご利用いただき、誠にありがと | うございます。    |             |             |        |                  |        |
| 上記期間システムメンテナ                       | シスのため、サービスがご利用]                          | 頂けません。     |             |             |        |                  |        |
| お各様にほご个便をおかけ                       | いたしますか、何卒ご理解いた                           | ここよりようお願い  | 甲し上げまり。     |             |        |                  |        |
| 【設計価格への変更につい<br>2020年8月1日より水まわ     | て】<br>り、ガレージドア、薪ストーブ0                    | D価格を設計価格へ変 | 変更させていただきます |             |        |                  |        |
| 変更後の価格は「アドヴァ                       | ン総合力タログ2020 ③」および                        | び別冊カタログにてる | ご確認ください。    | ×           |        |                  |        |
| 何卒ご理解とご協力のほど                       | 、よろしくお願いいたします。                           |            |             |             |        |                  |        |

### $\mathop{ \textup{thm}}\nolimits INFO \mathop{ \textup{thm}}\nolimits$

- キーボードの「Ctrl」キーを押しながら、「F」キーを同時に押すと画面内の文字列 を検索できます
- お使いのブラウザによって検索ワードの入力欄が表示される位置が異なります
  - このページではGoogle Chromeの例を記載しています
  - ブラウザのバージョンアップ等により表示場所が変わる可能性がありますのでご注意ください

### 予約や注文履歴から目的の情報を探す -Microsoft Edge-

| → C A 🔺                                                                          | セキュリティ保護なし                                                                                        |                                               |                                  |           |                     | Þ         | හී 🙃 🏘 | ₹`≡ | 9 |
|----------------------------------------------------------------------------------|---------------------------------------------------------------------------------------------------|-----------------------------------------------|----------------------------------|-----------|---------------------|-----------|--------|-----|---|
| Advan group                                                                      |                                                                                                   |                                               |                                  |           | ありがとうございま           | 1/1 ^     | ~ X    | 1   |   |
| ホーム                                                                              | 新規注文・見積                                                                                           | 新規予約                                          | 予約検索                             | カットサンプル依頼 | カタログ <sup>素</sup> 求 | 注文検索・追加注文 | ご利用ガイト | ŝ   |   |
| ■ ご予約状況一覧                                                                        |                                                                                                   |                                               |                                  |           |                     |           |        |     |   |
| 該当データがありません。                                                                     |                                                                                                   |                                               |                                  |           |                     |           |        |     |   |
| 予約No.                                                                            | 物件No.                                                                                             | 現機                                            | 名                                | 現場住所      | 担当営業                | 確保期間      | 入庫状況   |     |   |
|                                                                                  |                                                                                                   |                                               |                                  |           |                     |           |        |     |   |
|                                                                                  | 予約No.をお持ちの方(                                                                                      | t、右欄に番号を入                                     | 力し、検索してくださ                       | 561.0     |                     | Q検索       |        |     |   |
| お知らせ                                                                             |                                                                                                   | ,                                             |                                  |           |                     |           |        |     |   |
| 【メンテナンスのお知らせ<br>期間(2020/9/2523:<br>日頃はWeb注文システムを<br>上記期間システムメンテナ<br>お客様にはご不便をおかけ | )<br>00 - 2020/9/26 18:00 )<br>ご利用いただき、誠に <mark>ありがと</mark><br>ンスのため、サートスがご利用II<br>いたしますが、何卒ご理覧いた | <mark>うございま</mark> す。<br>見けません。<br>ここまりようお願い中 | し上げます。                           |           |                     |           |        | Â   |   |
| 【設計価格への変更につい<br>2020年8月1日より水まわ<br>亦再後の価格は「マドヴォ                                   | て】<br>り、ガレージドア、薪ストーブの<br>、巡会カタログ2020 の」やけて                                                        | )価格を設計価格へ変<br>S別冊カクログにてご                      | 更させていただきます。<br><sup>確認ください</sup> |           |                     |           |        |     |   |
| 友美1度の時間は アドワア                                                                    | ンWGDバタロシ2020 GJ およし<br>、よろしくお願いいたします。                                                             | 199000090000CC                                | VERD \ / C C V 10                |           |                     |           |        |     |   |
| 何卒ご珪麻とこ協力のほど                                                                     |                                                                                                   |                                               |                                  |           |                     |           |        | -   |   |

### $\mathop{ \textup{theorem}}_{\textup{theorem}} INFO \mathop{ \textup{theorem}}_{\textup{theorem}}$

- キーボードの「Ctrl」キーを押しながら、「F」キーを同時に押すと画面内の文字列 を検索できます
- お使いのブラウザによって検索ワードの入力欄が表示される位置が異なります
  - このページではMicrosoft Edgeの例を記載しています
  - ブラウザのバージョンアップ等により表示場所が変わる可能性がありますのでご注意ください